| HOME                |  |
|---------------------|--|
|                     |  |
| Echo Sonographer    |  |
|                     |  |
| Nuclear Stress Tech |  |
|                     |  |
| Stress Only Tech    |  |
|                     |  |
| NIPV Sonographer    |  |
|                     |  |
|                     |  |

**Universal Viewer for** Cardiologist

**Universal Viewer for Non-Reporting Physicians** (PedEcho, Cath, CV Surgeons)

**Printing Reports from Centricity Cardio Workflow** 

**For Questions contact** 210-575-0660

METHODIST HEALTHCARE

"Serving Humanity to Honor God" www.SAHealth.com

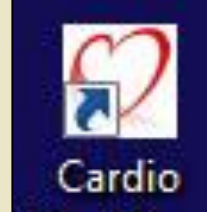

Last updated: 7/23/2018

Centricity Cardio Workflow (CCW) Staff Application Training Workflow

Herz

EKG

mm

40 [

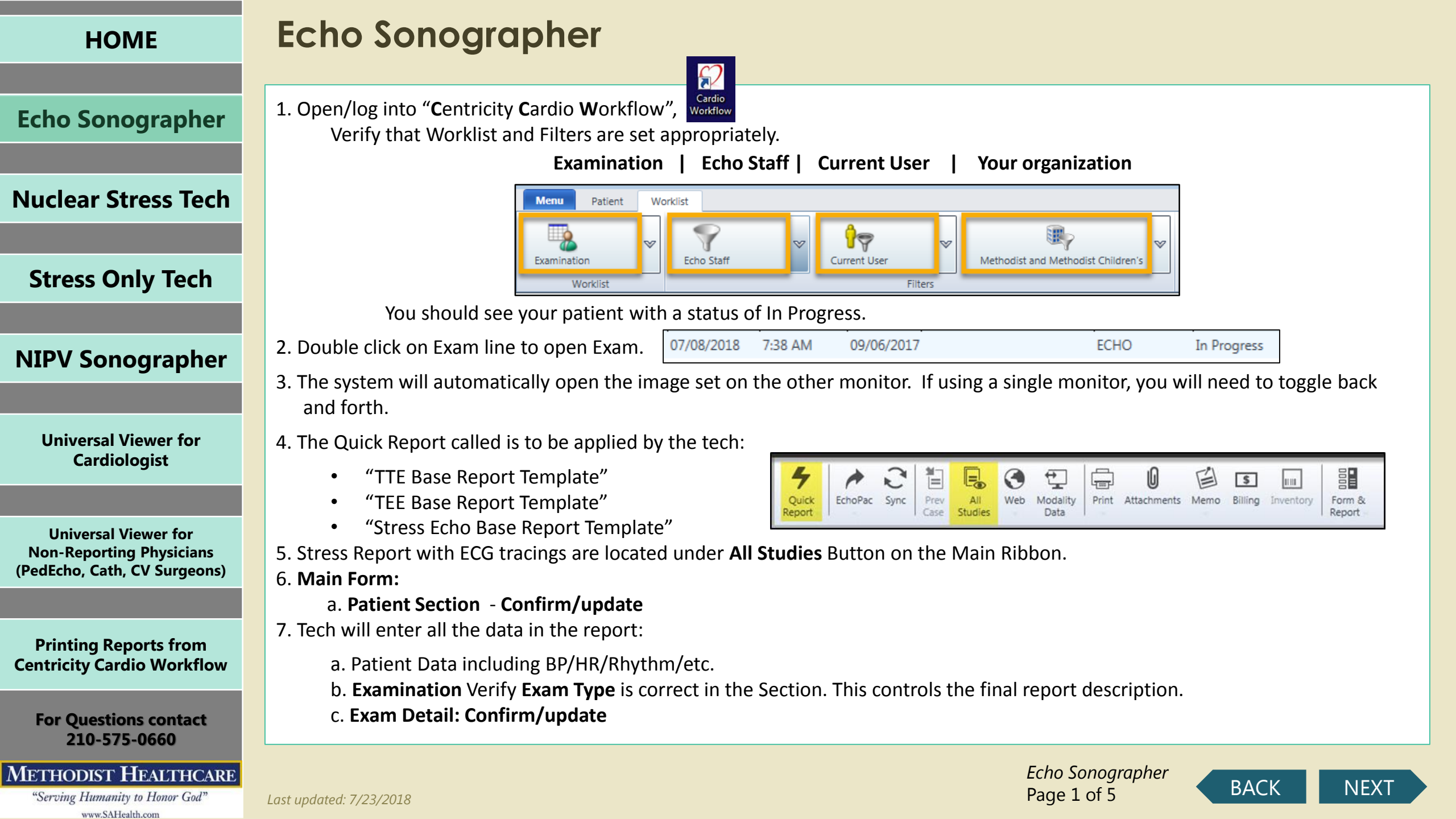

## **Echo Sonographer**

**Echo Sonographer** 

Nuclear Stress Tech

**Stress Only Tech** 

**NIPV Sonographer** 

**Universal Viewer for** Cardiologist

**Universal Viewer for Non-Reporting Physicians** (PedEcho, Cath, CV Surgeons)

**Printing Reports from Centricity Cardio Workflow** 

**For Questions contact** 210-575-0660

#### **METHODIST HEALTHCARE**

"Serving Humanity to Honor God" www.SAHealth.com

Staff  $\nabla$ Reading Group Role Name Remarks  $\nabla$ Referring Physician ✓ Kevin Helmrick Stress Technician  $\sim$ V Nurse  $\otimes$  $\otimes$ Reading Physician  $\sim$  $\nabla$ 

9. All data entered is automatically saved within the report

10. Data that is required is orange in color. Most are Tech Required Fields, see list at the end for physician required fields you will need to select close exam in the verification window to exit.

11. Open Exam Info tab: It has 4 sub-forms

a. Clinical Data (not required but available for us and positive statements will show on report

8. Staff Section: Add all staff, if someone is not utilized please highlight the line and click the X to delete. All other fields should

be complete from the Tech at this point: Nuclear Tech, Stress Tech, Reading Physician, Stress Supervisor

a. Use the Type Ahead feature to find names due to large name dropdown lists.

- b. Procedure Data tech responsibility of tech, Update as needed
- c. Nursing Notes Conscious Sedation/Meds/probe data, etc, such as TEE
- d. Medication Detailed administration of medications used during study, such as TEE

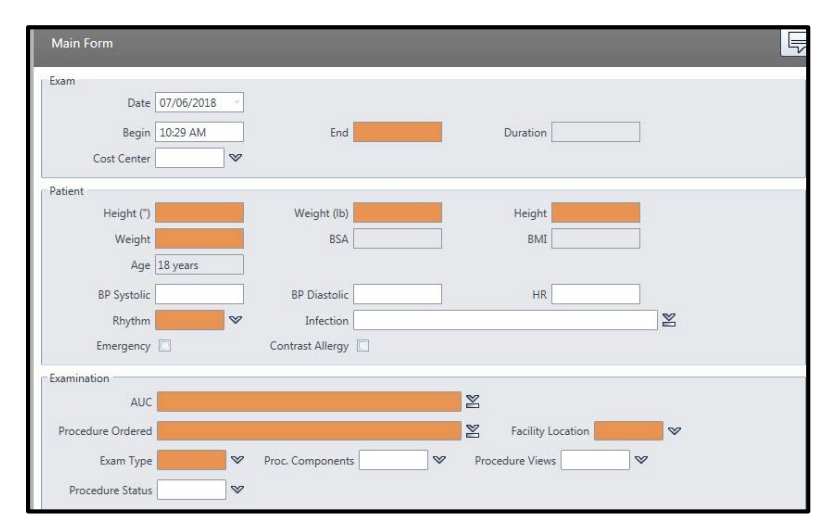

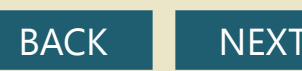

| ΗΟΜΕ                                                          | Echo Sonographer                                                                                                    |  |  |  |  |
|---------------------------------------------------------------|----------------------------------------------------------------------------------------------------|--|--|--|--|
| Echo Sonographer                                              | 12. Tech Comments – If you need to communicate something to the physician, it will be in this area. This does not go to the final report, only internal communication.                                                                                                    |  |  |  |  |
| Nuclear Stress Tech                                           | 13. Measurements – All Measurements taken during the study are in this area sorted by anatomy<br>a. Most Measurements have a defined normal value and will show in color if outside the normals                                                                                                    |  |  |  |  |
| Stress Only Tech                                              | <ul> <li>b. A grid with checkboxes is available in this section, some are defaulted already based on physician input, other are user<br/>driven based upon need for a specific patient encounter</li> </ul>                                                                                                    |  |  |  |  |
| NIPV Sonographer                                              | i. Table - Shows in measurements table at the end of the report<br>ii. Conclusion– Places value in the Conclusion Area<br>iii. Findings– Add to a measurements section under each anatomy section in the body of the report                                                                                                    |  |  |  |  |
| Universal Viewer for<br>Cardiologist                          | Source Of Measurement User Defined Device/Review Station                                                                                                    |  |  |  |  |
|                                                               | Image: Second strain of the second strain of the second strain |  |  |  |  |
| Non-Reporting Physicians<br>(PedEcho, Cath, CV Surgeons)      | Left Atrium Undefined LA Volume Index 4243.0 ml/m V V V<br>Left Atrium MM LADs, MM 35 mm V V V<br>+ Undefined (2 items)                                                                                                    |  |  |  |  |
| Printing Reports from<br>Centricity Cardio Workflow           | 14. On anatomy pages with measurement boxes, you may also<br>right click on these to add to findings or conclusions.                                                                                                    |  |  |  |  |
| For Questions contact<br>210-575-0660<br>METHODIST HEALTHCARE | Echo Sonoarapher                                                                                                    |  |  |  |  |
| "Serving Humanity to Honor God"                               | Last updated: 7/23/2018 BACK NEXT                                                                                                    |  |  |  |  |

#### easurements 43.0 cm MM LVDd LVDs IVSd 0.9 1.11.1 13.10 Add to Findings LVPWd 22.0 Add to Conclusions LVOTd 33.0 Show History MV/E/E' sental MV E/E' latera

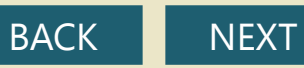

| HOME                                                                             | Echo Sonographer                                                                                                    |
|----------------------------------------------------------------------------------|----------------------------------------------------------------------------------------------------|
| Echo Sonographer                                                                 | 15. Stress ECG Tracings and other data entered at the cart can be found in the All Studies Area. The lower section contains the report from the CASE Stress Cart.                                                                                                    |
| Nuclear Stress Tech                                                              | Image: Second action       Image: Second action       Image: Second action <th< th=""></th<> |
| Stress Only Tech                                                                 | Imported Documents         Status       Exam Mode       Exam No.       Adm. No.       Creation Date       R       V       Confirmation Date       Name       Modality       Imported Date         V       Aa       V       Aa       V       Confirmation Date       Name       Modality       Imported Date         V       Aa       V       Aa       V       Confirmation Date       Name       Modality       Imported Date         V       Aa       V       Aa       V       Confirmation Date       Name       Modality       Imported Date         V       Aa       V       Aa       V       Confirmation Date       Name       Modality       Imported Date         V       Aa       V       Aa       V       Confirmation Date       Name       Modality       Imported Date       Imported Date         Imported Date       V       Aa       V       Aa       V       Confirmation Date       Name       Modality       Imported         Imported Date       ECG       ECG       ECG       A-1829       03/30/2018 01:13 PM       Imported: PDF       CASE                                                                                                    |
| NIPV Sonographer                                                                 | ECG ECG-608 A-1829 03/30/2018 01:05 PM 1 1 03/30/2018 01:05 PM Imported: PDF CASE                                                                                                    |
|                                                                                  | 16. Stress Data will be processed from the data entered at the Stress Cart itself and be available under this tab for review and to                                                                                                    |
| Universal Viewer for<br>Cardiologist                                             | review/add/update the data that is present.                                                                                                    |
|                                                                                  | a. This data is dependent upon the Stress Tech/Supervisor to enter, if not the physician will need to fill in the blanks for the                                                                                                    |
| Universal Viewer for<br>Non-Reporting Physicians<br>(PedEcho, Cath, CV Surgeons) | b. The data in Case Impression and Case Conclusion is greyed out as this is a read only field of data typed into the Stress Cart.<br>It will not be on the physician report, just for information.                                                                                                    |
|                                                                                  | c. Duke Treadmill Score for Exercise Stress should come from the cart                                                                                                    |
| Printing Reports from<br>Centricity Cardio Workflow                              | <ol> <li>If it does not, or if the physician does not agree it can be updated in the section below. Then, it will reflect on the<br/>physician report as physician updated/calculated field.</li> </ol>                                                                                                    |
| For Questions contact<br>210-575-0660                                            |                                                                                                    |
| METHODIST HEALTHCARE<br>"Serving Humanity to Honor God"                          | Last updated: 7/23/2018 Echo Sonographer<br>Page 4 of 5 BACK NEXT                                                                                                    |

### **Echo Sonographer**

**Nuclear Stress Tech** 

**Stress Only Tech** 

**NIPV Sonographer** 

Universal Viewer for Cardiologist

Universal Viewer for Non-Reporting Physicians (PedEcho, Cath, CV Surgeons)

Printing Reports from Centricity Cardio Workflow

For Questions contact 210-575-0660

#### METHODIST HEALTHCARE

"Serving Humanity to Honor God" www.SAHealth.com

## **Echo Sonographer**

- 17. Stress Echo Forms contain all data from Stress Echo entered by tech and is available for further **review/add/update** to the data.
- 18. If you have not completed all fields, which is normal for the sonographer as some are physician fields. You will see this window, please fix the items that are required (orange fields). You can use the blue colored links to go directly to the field that needs to be addressed.
  - a. As you complete the item it will drop off the list and when empty you can close and re-review the report and sign or use

the sign button on this window

b. If the required fields are physician fields you may use the close button to close out the study

i. AUC

Last updated: 7/23/2018

ii. Indication/Diagnosis

19. If you do not enter all required clinical team member the Main Form under Staff. The physician will get this message

| 9                 | Check Required | red Fields & Validation Errors (11) |   |  |  |  |  |
|-------------------|----------------|-------------------------------------|---|--|--|--|--|
| Field Name        | Description    | Field Location                      |   |  |  |  |  |
|                   | ¥              |                                     | 1 |  |  |  |  |
| Image Quality     | Required       | Main Form                           |   |  |  |  |  |
| AUC               | Required       | Main Form                           |   |  |  |  |  |
| HR                | Required       | Main Form                           |   |  |  |  |  |
| End               | Required       | Main Form                           |   |  |  |  |  |
| Facility Location | Required       | Main Form                           |   |  |  |  |  |
| BP Systolic       | Required       | Main Form                           |   |  |  |  |  |
| BP Diastolic      | Required       | Main Form                           |   |  |  |  |  |
| Rhythm            | Required       | Main Form                           |   |  |  |  |  |
| Procedure Ordere  | d Required     | Main Form                           |   |  |  |  |  |
| Indication/Diagno | sis Required   | Main Form                           |   |  |  |  |  |

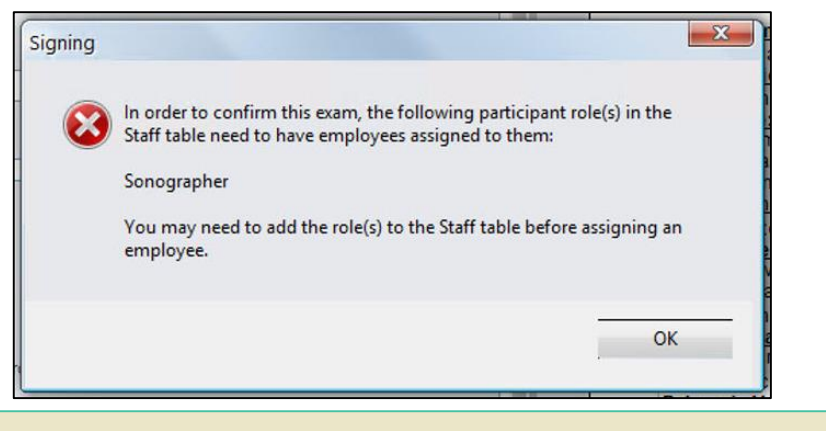

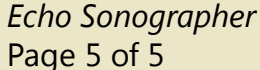

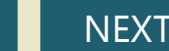

BACK

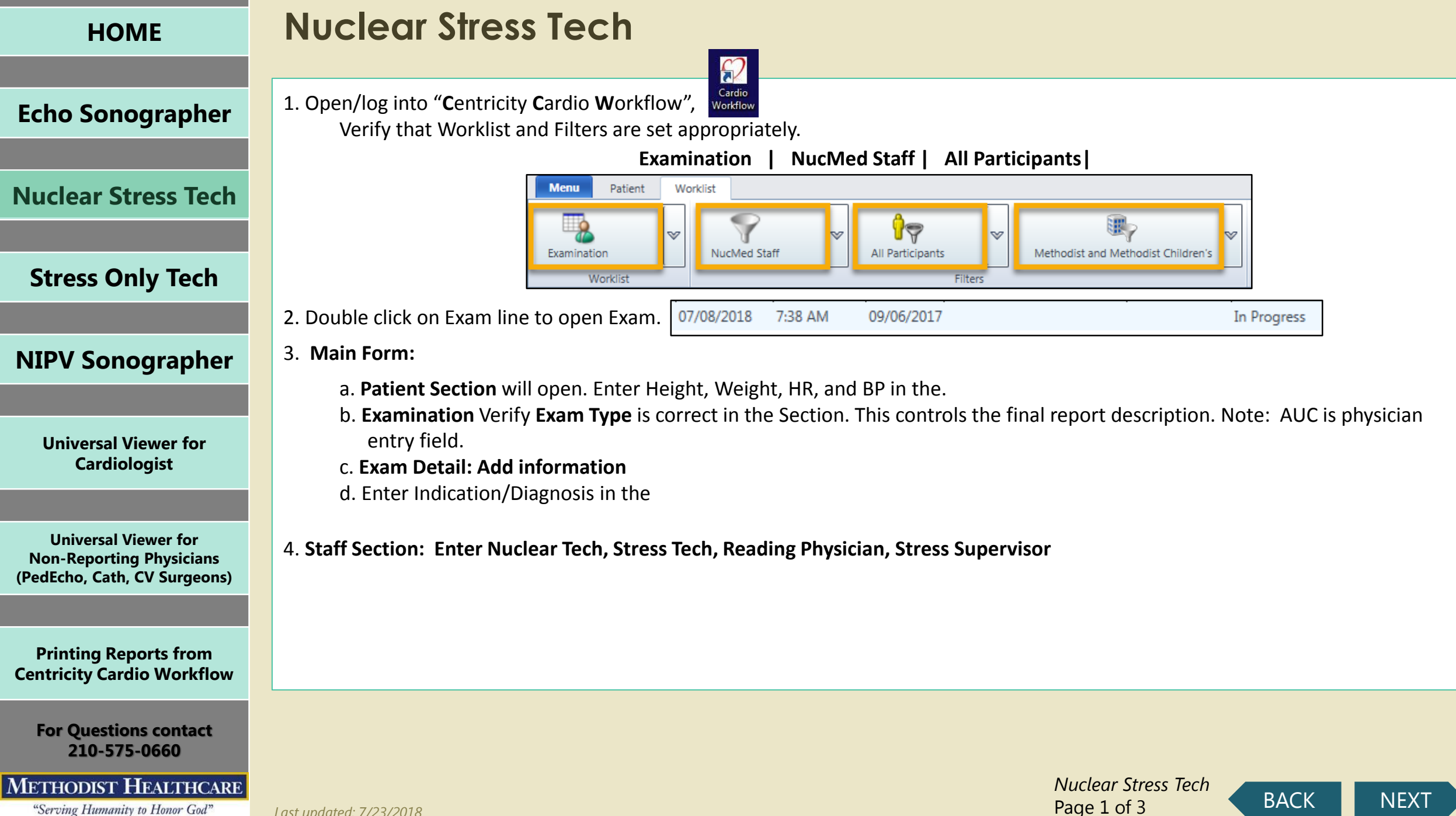

| HOME                                                                             | Nuclear Stress Tech                                                                                                    |
|----------------------------------------------------------------------------------|----------------------------------------------------------------------------------------------------|
| Echo Sonographer                                                                 | <ul> <li>5. Use the Type Ahead feature to find names due to large name</li> <li>a. Patient Data including BP/HR/Rhythm/etc.</li> <li>b. Examination Verify Exam Type is correct in the Section.</li> </ul>                                                                                                    |
| Nuclear Stress Tech                                                              | i. Note: AUC is a required physician entry field.<br>c. Exam Detail: Confirm/update                                                                                                    |
| Stress Only Tech                                                                 | 6. Select the Quick Report Icon in the main ribbon.<br>Select the correct report type.                                                                                                    |
| NIPV Sonographer                                                                 | 7. Select the <b>Exam Information</b> tab and enter any historical patient data as needed under the Clinical Data.                                                                                                    |
| Universal Viewer for<br>Cardiologist                                             | 8. Select the Imaging Parameters and complete required fields.                                                                                                    |
| Universal Viewer for<br>Non-Reporting Physicians<br>(PedEcho, Cath, CV Surgeons) | Critical Findings: Notification sent to                                                                                                    |
| Printing Reports from<br>Centricity Cardio Workflow                              | Isotope v Isotope v Injection date Injection time Injection time Injection tinjection time Injection time Injection time Injec |
| For Questions contact<br>210-575-0660                                            | Imaging time Inject to Image (min)                                                                                                    |
| METHODIST HEALTHCARE                                                             |                                                                                                    |
| "Serving Humanity to Honor God"                                                  | Last updated: 7/23/2018                                                                                                    |

| larga nama drandawn lists  | Main Form                                                                                    | F |
|----------------------------|----------------------------------------------------------------------------------------------|---|
| large hame dropdown lists. | Exam Date 02/13/2018 ··· Cost Center                                                         |   |
| Section.                   | Patient Height (') Weight (b) Height BSA BMI                                                 |   |
|                            | Age 49 years BP Systolic BP Diastolic HR Infection X                                         |   |
|                            | Examination AUC Indications/Diagnosis Procedure Ordered Facility Location Procedure Status V |   |
|                            | Exam Details     Exam Status     W Image Quality     Saseline Rhythm     Teaching Case       |   |
| ata.                       | Clinical Trial V Consent L AC V                                                              |   |
| red fields.                | Role         Name         Remarks           > Referring Physician         V         V        | X |
|                            | Stress Technician                                                                            |   |

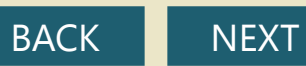

| HOME                                                                             | Nuclear Stress Tech                                                                                                    |
|----------------------------------------------------------------------------------|----------------------------------------------------------------------------------------------------|
|                                                                                  |                                                                                                    |
| Echo Sonographer                                                                 | 9. Select the <b>Billing Icon</b> in ribbon. The billing cockpit will launch. Verify code is correct, update as needed. Select by checking box, select <b>Export tab</b> select <b>Export tab</b> select |
| Nuclear Stress Tech                                                              | 10. Select Imaging Data>Imaging Parameters Pane:<br>1. Enter all required information for Nuclear Stress Exam indicated by an Orange color                                                                                                    |
| Stress Only Tech                                                                 | 11. Select the close icon in the main ribbon to exit the exam and return to worklist. A prompt will appear and ask if you want to change the exam status to <b>Ready to Review</b> upon exiting the examination. If you have completed the report for the Physician to review then click <b>Yes</b> and the status will change. If you have not completed the report for the Physician to review and need to add                                                                                                    |
| NIPV Sonographer                                                                 | more information then click <b>No</b> and it will stay in the status of <b>In Progress</b> .                                                                                                    |
|                                                                                  | 12. All data entered is automatically saved within the report.                                                                                                    |
| Universal Viewer for<br>Cardiologist                                             | 13. Return to the <b>Worklist</b> tab to select your next patient, or you may <b>log out</b> of <b>CCW</b> by selecting the <b>Menu Tab</b> and then <b>Log off</b> at the bottom of that screen.                                                                                                    |
| Universal Viewer for<br>Non-Reporting Physicians<br>(PedEcho, Cath, CV Surgeons) |                                                                                                    |
| Printing Reports from<br>Centricity Cardio Workflow                              |                                                                                                    |
| For Questions contact<br>210-575-0660                                            |                                                                                                    |
| METHODIST HEALTHCARE<br>"Serving Humanity to Honor God"                          | Last updated: 7/23/2018 ACK NEXT                                                                                                    |

| HOME                                                                             | Stress Only Tech                                                                                                    |
|----------------------------------------------------------------------------------|----------------------------------------------------------------------------------------------------|
| Echo Sonographer                                                                 | 1. Open/log into "Centricity Cardio Workflow", Workflow<br>Verify that Worklist and Filters are set appropriately.<br>Examination   Tech List   All Participants                                                                                                    |
| Nuclear Stress Tech                                                              | Examination     Image: Staff Non-Invasive     Image: Staff Non-Invasive     Image: Staff No |
| Stress Only Tech                                                                 | You should see your patient with a status of In Progress                                                                                                    |
|                                                                                  | 2. Double click on Exam line to open Exam.                                                                                                    |
| NIPV Sonographer                                                                 | 3. The Quick Report called "Stress Only" needs to be applied, if not you can add this by selecting it under Quick Report Button in the Main Ribbon –                                                                                                    |
| Universal Viewer for<br>Cardiologist                                             | <ul> <li>4. Main Form:</li> <li>a. Patient Section - Confirm/update</li> <li>b. Examination Verify Exam Type is correct in the Section. This controls the final report description.</li> </ul>                                                                                                    |
| Universal Viewer for<br>Non-Reporting Physicians<br>(PedEcho, Cath, CV Surgeons) | c. Exam Detail: Confirm/update<br>d. Enter Indication/Diagnosis Staff Reading Group Remark Reading Group Remark                                                                                                    |
|                                                                                  | 5. Staff Section: Ensure you list Reading Physician and yourself.                                                                                                    |
| Printing Reports from<br>Centricity Cardio Workflow                              | All other fields should be complete from the Tech at this point:<br>Nuclear Tech, Stress Tech, Reading Physician, Stress Supervisor                                                                                                    |
| For Questions contact<br>210-575-0660<br>METHODIST HEALTHCARE                    | Stress Only Tech                                                                                                    |
| "Serving Humanity to Honor God"                                                  | Last updated: 7/23/2018 Page 1 of 3                                                                                                    |

| HOME                                                                             | Stress Only Tech                                                                                                    |
|----------------------------------------------------------------------------------|----------------------------------------------------------------------------------------------------|
| Echo Sonographer                                                                 | <ul><li>6. Use the Type Ahead feature to find names due to large name dropdown lists.</li><li>7. All data entered is automatically saved within the report.</li></ul>                                                                                                    |
| Nuclear Stress Tech                                                              | 8. Tech will enter all data and you will see that in the report:<br>a. Patient Data including BP/HR/Rhythm/etc.                                                                                                    |
| Stress Only Tech                                                                 | 9. <b>Tech Comments</b> – If the tech needs to communicate something to you it will be only internal communication.                                                                                                    |
| NIPV Sonographer                                                                 | 10. Stress Report with ECG tracings are located under All Studies Button on the<br>Quick Report Sync Report Web Modality Print Attachments Me                                                                                                    |
| Universal Viewer for<br>Cardiologist                                             | 11. It will be in the lower section of "Imported" reports                                                                                                    |
| Universal Viewer for<br>Non-Reporting Physicians<br>(PedEcho, Cath, CV Surgeons) | Status       Exam Mode       Exam No.       Adm. No.       Creation Date       R       V       Confirmation         Vi       Aa       Vi       Aa       Vi       Aa       Vi       Confirmation         Vi       Aa       Vi       Confirmation       Aa       Vi       Confirmation         Vi       ECG       ECG-730       A-2286       04/04/2018 09:55 AM       1       1       04/04/2018 09:55 AM |
| Printing Reports from<br>Centricity Cardio Workflow                              | 12. Double click to open in PDF – You can leave open/move to the other screen/                                                                                                    |
| For Questions contact<br>210-575-0660<br>METHODIST HEALTHCARE                    |                                                                                                    |
| "Serving Humanity to Honor God"<br>www.SAHealth.com                              | Last updated: 7/23/2018                                                                                                    |

nicate something to you it will be in this area. This does not go to the final report, nder All Studies Button on the Main Ribbon. ÷ E

Web Modality Data Print Attachments Memo Billing Inventory

\$

1111

Form &

Stress Only Tech

Page 2 of 3

BACK

NEXT

Report

| mp | orted [ | ocum       | ents                        |            |                                  |                                                                                                    |                     |   |   |                     |               |        |
|----|---------|------------|-----------------------------|------------|----------------------------------|----------------------------------------------------------------------------------------------------|---------------------|---|---|---------------------|---------------|--------|
|    | Status  | Exam       | Mode                        | Exam No.   |                                  | Adm. No.                                                                                                 | Creation Date       | R | V | Confirmation Date   | Name          | Modali |
| 7, |         | <u>A</u> a | $= \mathbb{V}_{\mathbf{x}}$ | <u>A</u> a | $\blacksquare \mathbb{Y}_{\! x}$ | $\underline{A}a \mid = \mathbb{V}_{\!_{\!\!\!\!\!\!\!\!\!\!\!\!\!\!\!\!\!\!\!\!\!\!\!\!\!\!\!\!\!\!\!\!$ |                     |   |   |                     |               | Aa     |
|    |         | ECG        |                             | ECG-730    |                                  | A-2286                                                                                                   | 04/04/2018 09:55 AM | 1 | 1 | 04/04/2018 09:55 AM | Imported: PDF | CASE   |

pen/move to the other screen/ or view and close.

| HOME                                                                             | Stress Only Tech                                                                                                    |
|----------------------------------------------------------------------------------|----------------------------------------------------------------------------------------------------|
|                                                                                  |                                                                                                    |
| Echo Sonographer                                                                 | 13. <b>Stress ECG Results</b> - Stress Data will be processed from the data entered at the Stress Cart itself and be available under this tab for review and to <b>review/add/update</b> the data that is present. |
| Nuclear Stress Tech                                                              | a. This data is dependent upon the Stress Tech/Supervisor to enter, if not the physician will need to fill in the blanks for the report.                                                                           |
|                                                                                  | b. The data in Case Impression and Case Conclusion is greyed out as this is a read only field of data typed into the Stress Cart.                                                                                  |
|                                                                                  | It will not be on the physician report, just for information.                                                                                                    |
| Stress Only lech                                                                 | c. Duke Treadmill Score for Exercise Stress should come from the cart                                                                                                    |
| NIPV Sonographer                                                                 | i. If it does not, or if the physician does not agree it can be updated in the section below. Then, it will reflect on the physician report as physician updated/calculated field.                                 |
| 5 1                                                                              |                                                                                                    |
| Universal Viewer for<br>Cardiologist                                             | 14. If you see this window, please fix the items that are required (orange fields). You can use the blue colored links to go directly to the field that needs to be addressed.                                     |
|                                                                                  | a. As you complete the item it will drop off the list and when empty you can close and re-review the report and sign or use the sign button on this window                                                         |
| Universal Viewer for<br>Non-Reporting Physicians<br>(PedEcho, Cath, CV Surgeons) |                                                                                                    |
|                                                                                  |                                                                                                    |
| Printing Reports from<br>Centricity Cardio Workflow                              |                                                                                                    |
| For Questions contact<br>210-575-0660                                            |                                                                                                    |
| METHODIST HEALTHCARE<br>"Serving Humanity to Honor God"                          | Last updated: 7/23/2018 Stress Only Tech<br>Page 3 of 3 BACK NEXT                                                                                                    |

| HOME                                                                             | NIPV Sonographer                                                                                                    |
|----------------------------------------------------------------------------------|----------------------------------------------------------------------------------------------------|
| Echo Sonographer                                                                 | 1. Open/log into "Centricity Cardio Workflow<br>Physician Filters should be set as seen below:<br>Examination   NIPV Staff   Current User   Your organization                               |
| Nuclear Stress Tech                                                              | Monu Patient Worklist                                                                                                    |
| Stress Only Tech                                                                 | Examination NIPV Staff All Participants Methodist and Methodist Children's                                                                                                    |
|                                                                                  | You should see your patient with a status of In Progress.                                                                                                    |
| NIPV Sonographer                                                                 | 2. Double click on Exam line to open Exam.       07/08/2018       7:38 AM       09/06/2017       In Progress                                                                                |
|                                                                                  | 3. The system will automatically open the image set on the other monitor. If using a single monitor, you will need to toggle back and forth.                                                |
| Universal Viewer for<br>Cardiologist                                             | 4. Main Form:<br>Patient Section - Update<br>Select Report Type from drop down menu Exam Detail: Confirm/update                                                                             |
| Universal Viewer for<br>Non-Reporting Physicians<br>(PedEcho, Cath, CV Surgeons) | <ul> <li>5. Tech will enter all the data in the report:</li> <li>a. Patient Data including BP/HR/Rhythm/etc.</li> <li>b. Examination Verify Exam Type is correct in the Section.</li> </ul> |
| Printing Reports from<br>Centricity Cardio Workflow                              | c. Exam Detail: Confirm/update                                                                                                    |
| For Questions contact<br>210-575-0660                                            |                                                                                                    |
| METHODIST HEALTHCARE<br>"Serving Humanity to Honor God"                          | NIPV Sonographer<br>Page 1 of 3 BACK NEXT                                                                                                    |
| www.SAHealth.com                                                                 |                                                                                                    |

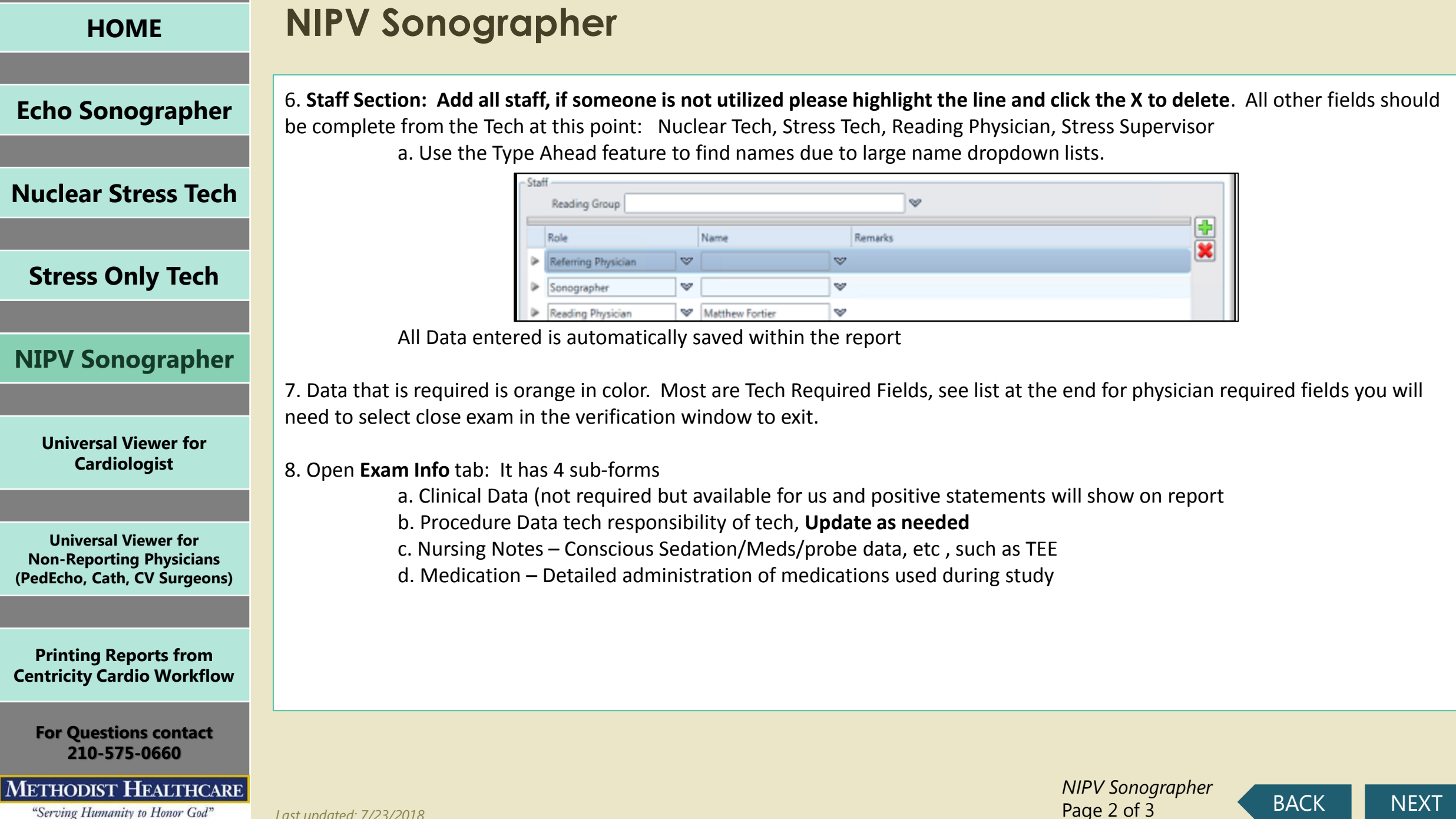

| HOME                                                                             | NIPV Sonographer                                                                                                    |
|----------------------------------------------------------------------------------|----------------------------------------------------------------------------------------------------|
| Echo Sonographer                                                                 | 9. Tech Comments – If you need to communicate something to the physician it will be in this area. This does not go to the final report, only internal communication.                                                                                                    |
| Nuclear Stress Tech                                                              | 10. If you have not completed all fields, which is normal for the sonographer as some are physician fields. You will see this window, please fix the items that are required (orange fields). You can use the blue colored links to go directly to the field that needs to be addressed. |
| Stress Only Tech                                                                 | a. As you complete the item it will drop off the list and when empty you can close and re-review the report and sign or use the sign button on this window                                                                                                    |
| NIPV Sonographer                                                                 | <ul> <li>b. If the required fields are physician fields you may use the close button to close out the study</li> <li>i. AUC</li> <li>ii. Indication/Diagnosis</li> </ul>                                                                                                    |
| Universal Viewer for<br>Cardiologist                                             | 11. If you do not enter all required clinical team member the Main Form under Staff. The physician will get a message to complete it prior to signing.                                                                                                    |
| Universal Viewer for<br>Non-Reporting Physicians<br>(PedEcho, Cath, CV Surgeons) | 12. When you close the exam, it will prompt you to change the status to Ready for Review. This will add it to the physician worklist.                                                                                                    |
| Printing Reports from<br>Centricity Cardio Workflow                              |                                                                                                    |
| For Questions contact<br>210-575-0660                                            |                                                                                                    |
| METHODIST HEALTHCARE<br>"Serving Humanity to Honor God"                          | Last updated: 7/23/2018 ACK NEXT                                                                                                    |

**Echo Sonographer** 

Nuclear Stress Tech

**Stress Only Tech** 

**NIPV Sonographer** 

**Universal Viewer for** 

**Cardiologist** 

**Universal Viewer for** 

**Non-Reporting Physicians** 

(PedEcho, Cath, CV Surgeons)

**Printing Reports from** 

**Centricity Cardio Workflow** 

# CCW/UV Login and Display Report and Image

#### Login to CCW/Go to worklist

| Menu Patient | Wo | rklist                     |                  |                                    |
|--------------|----|----------------------------|------------------|------------------------------------|
| Examination  | ~  | Reading Physician Worklist | All Participants | Methodist and Methodist Children's |
| Worklist     |    |                            | Filters          |                                    |

CCW will open to worklist by default showing patient studies assigned to you Double click the study to view

|        | PROPER       |      | 194 L   |                |                           |                          |              |                         |           |                                             |            |                |                                                                     |                                                        |
|--------|--------------|------|---------|----------------|---------------------------|--------------------------|--------------|-------------------------|-----------|---------------------------------------------|------------|----------------|---------------------------------------------------------------------|--------------------------------------------------------|
| Danine | ton          | -    | Reading | Physician Work | es V Cu                   | <b>िन्न</b><br>ment User | w Metro      | Stand Methodst Children | s * C     | Manual refresh<br>Auto refresh<br>5 minutes | Cear       | courren filter | S New Titer 🥥 Edit v<br>S Edit Titer 👌 Inpo<br>Devele Fiter 🎝 Expor | ionist 🤹 First to CSV File<br>1 worklist<br>1 worklist |
|        | ilipidat.    |      |         |                |                           | Ritlers                  |              |                         |           | Refe                                        | sh aptions |                | Configurations                                                      |                                                        |
| ) TEST | , Chadley    | 0/20 | 1/2000  | TEST 😵         | 3                         |                          |              |                         |           |                                             |            |                |                                                                     |                                                        |
| use    | Urregistered | 0    | onfict  | Esam Date      | <sup>(1)</sup> Exam Start | · Even Status            | Pat. No.     | Last Name               | First Nam | H 008                                       | Gender     | Exam Mode      | Read Phys.                                                          | Procedure description on study level                   |
|        |              |      |         | 05/09/2018     | 10.06 AM                  | Ready For Rev            | ien 151123   | TEST                    | 8ETH      | 05/08/198                                   | EF:        | NUC            | Chadley Franklin, N                                                 | u.                                                     |
|        |              |      |         | 05/08/2018     | 1:39 PM                   | Ready For Rev            | ies 151123   | TEST                    | BETH      | 08/08/198                                   | B.F.       | ECHO           | Chadley Franklin, N                                                 | Ir. ECHO                                               |
|        |              |      |         | 05/01/2018     | 12:11 FM                  | Ready For Rev            | rew W0014875 | 6 DOOLEY                | DIANE     | 07/20/194                                   | 0 F        | NPV            | Chadley Franklin, N                                                 | M. CAROTID                                             |
|        | <b>a</b>     |      |         | 04/10/2018     | 0.53 AM                   | Ready For Rev            | new W0196315 | 6 HUTTO                 | DAVID     | 04/25/196                                   | 2 M 5      | NUC            | Chadley Franklin, N                                                 | Ar. NM SPECT Heart Rest/Stress Exercise                |
|        |              |      |         | 03/33/2018     | 3:10 PM                   | Ready For Rev            | iew TST123   | TEST                    | BETH      | 08/08/198                                   | EF.        | ECH0           | Chadley Franklin, M                                                 | M. ECHO                                                |
|        |              |      |         | 03/19/2018     | 12.26 PM                  | Ready For Rev            | iew W0206720 | 6 CONZALEZ DE GARCIA    | MARGAR    | TA 05/10/194                                | 6 F.       | ECHO           | Chadley Franklin, N                                                 | M. BCHO                                                |
|        |              |      |         | 03/17/2018     | 10.24 AM                  | Ready For Rev            | new W0171212 | 7 KOUDSI                | 30HN      | 01/28/193                                   | D M        | ECHO           | Chadley Franklin, N                                                 | fr. ECHO                                               |
|        |              |      |         | 03/15/2018     | 12:53 PM                  | Ready For Rev            | iew TESTT214 | TEST                    | Chad      | 01/01/200                                   | D M        | ECH0           | Chadley Franklin, M                                                 | AL NM SPECT Heart Stress/Rest Pharmacologic            |

The physician report will launch(CCW) as well as that patient's imaging study (UV/TomTec)

- 1. For Echo, the system will launch you direct to the Echo Main Viewer (Image-Com)
  - The Image-Com/UV-TomTec viewer is dedicated to Echo mode and will show only relevant prior Echo Studies in the Patient History on the right side of the screen

#### 2.To review the Primary study associated with the study

- a. Default view is 4-Up
- b. Change to 1-Up by double clicking on a single frame i.Return to 4-Up by double clicking the image frame again

#### 3.Comparison mode is set by default

- a. Choose 2x1 hanging protocol (prior to loading any historical studies)
- b. Click any study on the patient history list on the right
- c. That study will load to the top in thumbnail view (left to right)
- d. In 2-up or 4-up view drag and drop the thumbnail to a frame
- e. The comparison will now display in that frame

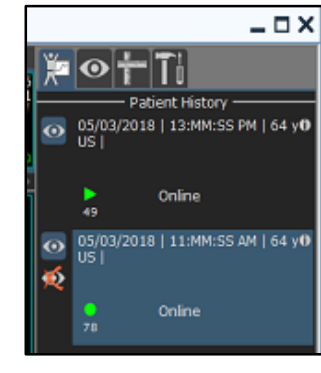

- 4. View Historical study in Full View (Primary View)
  - a. Click on the Eyeball only in the patient history section on the right side of the screen
  - b. A notification window will remind you this is not the study you have open in CCW for reporting any measurements performed, etc. will not be sent to CCW Report
  - c. Navigate as you would with the same onscreen controls as any other study in the Primary View

## For Questions contact 210-575-0660

#### METHODIST HEALTHCARE

"Serving Humanity to Honor God" www.SAHealth.com

Last updated: 7/23/2018

UV for Cardiologist Page 1 of 7

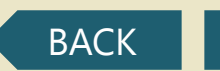

NEXT

**Echo Sonographer** 

Nuclear Stress Tech

**Stress Only Tech** 

**NIPV Sonographer** 

## Using Patient Tab / Search

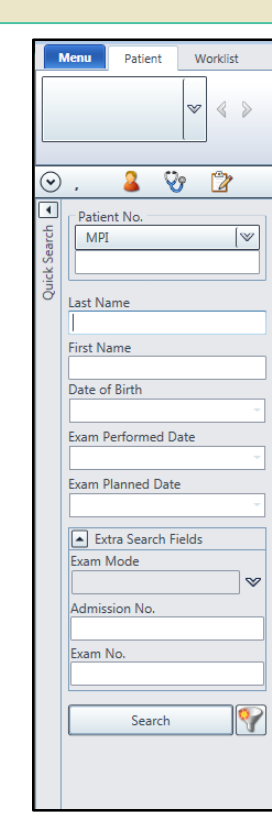

If you click on patient in the top ribbon, then you can search for any patient in the system with a report. If you do not find your patient, please use How to Search the Images Only Enter patient information that you know and click search

#### Select the patient

|   | Patient No.    | Last Name      | First Name     | Date of Birth  | Gender         | Linked Organizations                  |  |
|---|----------------|----------------|----------------|----------------|----------------|---------------------------------------|--|
|   | T <sub>x</sub> | T <sub>x</sub> | T <sub>x</sub> | T <sub>x</sub> | T <sub>x</sub> | T - 7                                 |  |
|   | W10171         | TEST           | BB             | 05/01/2017     | Male           | Methodist and Methodist Children's    |  |
|   | TST123         | TEST           | BETH           | 08/08/1988     | Female         | Methodist and Methodist Children's, 1 |  |
| ⊳ | W1073          | TEST           | BLUE           | 01/01/1950     | Male           | Methodist and Methodist Children's    |  |
| ⊳ | W33            | TEST           | BRANDEE        | 09/26/1978     | Female         | Methodist and Methodist Children's,   |  |
|   | W4088          | TEST           | BRICE          | 01/01/1956     | Male           | Methodist and Methodist Children's    |  |

### The patient will open showing all patient's studies in CCW

Double click the study to view

The physician report will launch(CCW) as well as that patient's imaging study (UV/TomTec)

| $\odot$ | TEST, BRANDEE 9/26/1978 | 🚨 W33 | V (         | 2                |         |                 |                  |            |                |                 |             |                                   |
|---------|-------------------------|-------|-------------|------------------|---------|-----------------|------------------|------------|----------------|-----------------|-------------|-----------------------------------|
| •       | Patient No.             | Exar  | n Log 🛛 🛛   | etails           | History | Allergy         | Infection        | Laboratory | Medication     | Phone Log       | Risk Factor | Observations                      |
| arch    | MPI (*                  |       |             |                  |         |                 |                  |            |                |                 |             |                                   |
| k Se    |                         |       |             |                  |         |                 |                  |            |                |                 |             |                                   |
| ini.    |                         |       |             |                  | L       | ast Name TE     | 51               |            |                |                 |             |                                   |
| o       | Last Name               |       |             |                  | F       | irst Name BR    | ANDEE            |            |                |                 |             |                                   |
|         | test                    |       | Middle Name |                  |         |                 |                  |            |                |                 |             |                                   |
|         | First Name              |       |             |                  |         |                 |                  |            |                |                 |             |                                   |
|         | b                       |       |             |                  | Dat     | te of Birth 9/2 | 26/1978          |            |                |                 |             |                                   |
|         | Date of Birth           |       |             |                  |         | Gender Fer      | nale             |            |                |                 |             |                                   |
|         | -                       |       |             |                  |         |                 |                  |            |                |                 |             |                                   |
|         | Exam Performed Date     | Ту    | pe Date     |                  | Mode    | Numbe           | r I              | Order      | Organization   | Comment         |             |                                   |
|         | -                       |       | ¥.          | - T <sub>x</sub> |         | V <sub>x</sub>  | - T <sub>x</sub> |            | T <sub>x</sub> |                 | - T         | T <sub>x</sub> 🔳 T <sub>x</sub> 🔳 |
|         | Exam Planned Date       |       | 02/18/      | 2016             |         | W0000           | 02240            |            | Methodist ar   | nd N (Inpatien) |             | Û                                 |
|         | -                       |       |             |                  |         |                 |                  |            |                |                 |             |                                   |
|         |                         |       |             |                  |         |                 |                  |            |                |                 |             |                                   |

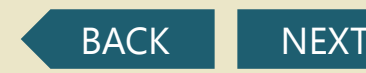

Universal Viewer for Cardiologist

Universal Viewer for Non-Reporting Physicians (PedEcho, Cath, CV Surgeons)

Printing Reports from Centricity Cardio Workflow

For Questions contact 210-575-0660

#### METHODIST HEALTHCARE

"Serving Humanity to Honor God" www.SAHealth.com

## How to View / Print Confirmed (Historical) Reports

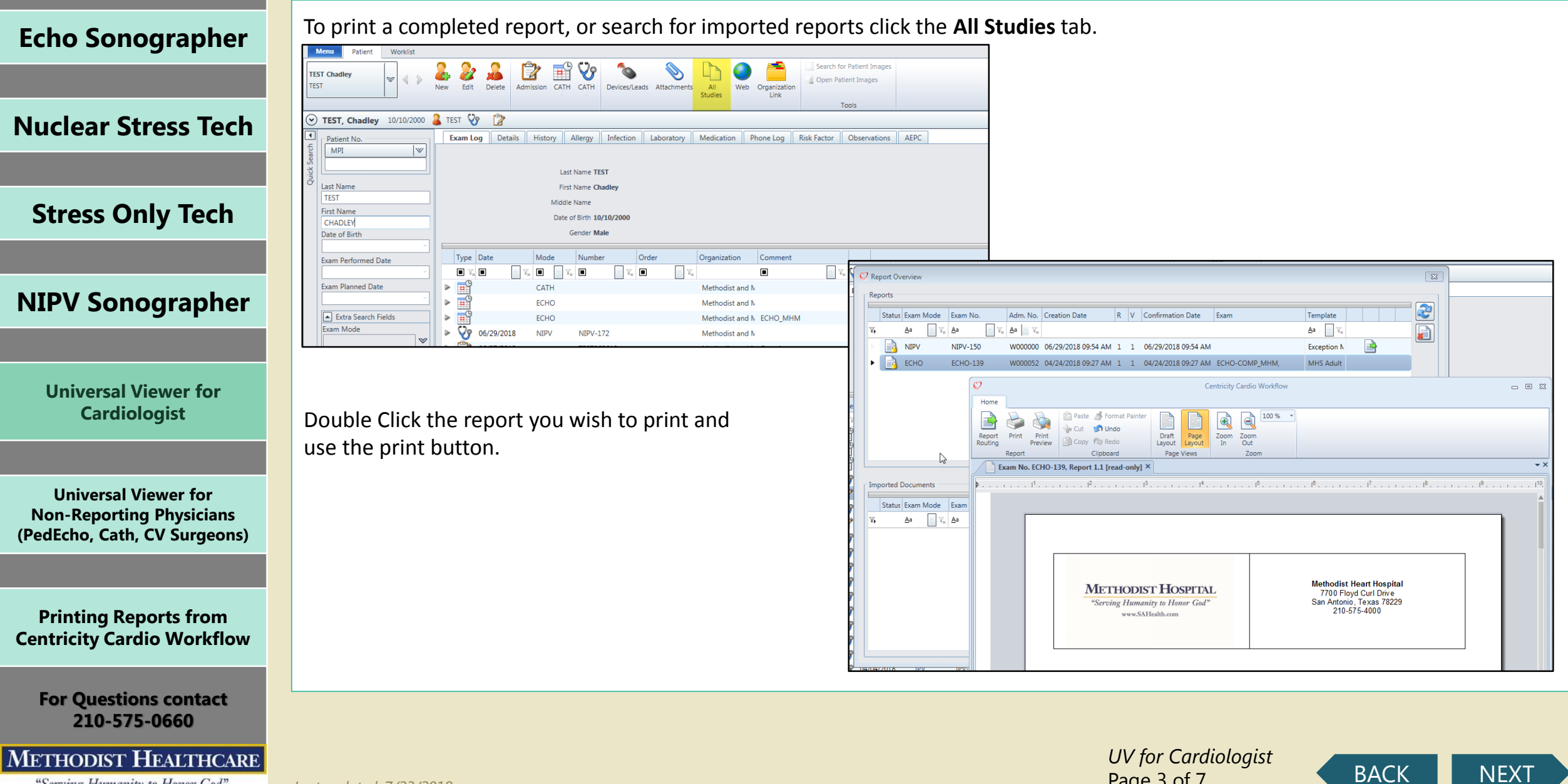

"Serving Humanity to Honor God" www.SAHealth.com

Last updated: 7/23/2018

Page 3 of 7

| HOME                                                                             | View All                                                  |
|----------------------------------------------------------------------------------|-----------------------------------------------------------|
| Echo Sonographer                                                                 | Click to open Navi<br>In the upper left c                 |
| Nuclear Stress Tech                                                              | studies known for                                         |
| Stress Only Tech                                                                 | Not just the Echo<br>This Icon is availab                 |
| NIPV Sonographer                                                                 |                                                           |
| Universal Viewer for<br>Cardiologist                                             | Click once on a pri<br>thumbnails down<br>(note Image-Com |
| Universal Viewer for<br>Non-Reporting Physicians<br>(PedEcho, Cath, CV Surgeons) |                                                           |
| Printing Reports from<br>Centricity Cardio Workflow                              |                                                           |
| For Questions contact<br>210-575-0660                                            |                                                           |

### METHODIST HEALTHCARE

"Serving Humanity to Honor God" www.SAHealth.com

**Patient Studies** 

igator on the Upper Left Ribbon corner, you will now see a list of all this patient

(US) but all modalities ble in UV or TomTec Base Viewers

ior to study and wait for it to load the the left side of the screen /TomTec is still in the background

Vavigator - Total 2 studies A 2 Total Studies 民任 S Ve NM Gap 01/10

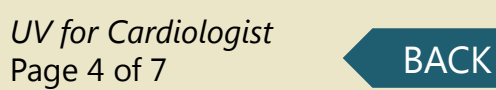

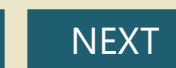

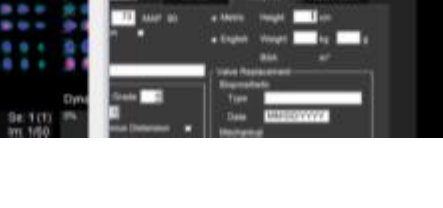

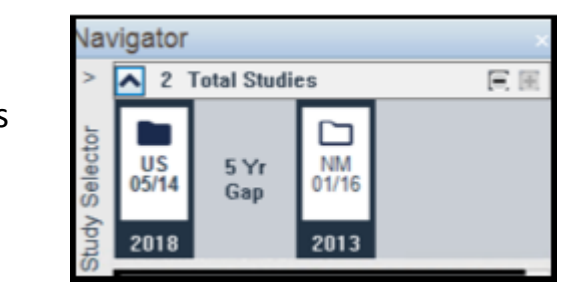

Navigator

05/14

## **View All Patient Studies**

| Echo Sonographer                     | Navigator - Total 2 studies<br>2 Total Bades<br>Sty Bits<br>Sty Bits<br>St     | Double Click the first thumbnail and it will open in a window on top<br>of the UV-TomTec Viewer in background and new window you can<br>expand or move to your other monitor. |
|--------------------------------------|----------------------------------------------------------------------------------------------------|----------------------------------------------------------------------------------------------------|
| Nuclear Stress Tech                  | THE 2013<br>THE 2013<br>THE 20 | You can make this new window full screen/drag it to another monitor/ or flip back and forth if you only have a single monitor                                                 |
| Stress Only Tech                     |                                                                                                    | Use the forward/back buttons in that window move through the study.                                                                                                    |
| NIPV Sonographer                     | 100% O O                                                                                                    |                                                                                                    |
|                                      | Nuclear Cardiology                                                                                                    | One Davl                                                                                                    |
| Universal Viewer for<br>Cardiologist | Close the open windows and return to Image-com/TomTec and and complete the report in CCW.                                                                                                    | d click the eyeball on the study that matches the one you are reading                                                                                                    |
|                                      |                                                                                                    |                                                                                                    |
| Universal Viewer for                 |                                                                                                    |                                                                                                    |

**Universal Vi Non-Reporting Physicians** (PedEcho, Cath, CV Surgeons)

**Printing Reports from Centricity Cardio Workflow** 

**For Questions contact** 210-575-0660

METHODIST HEALTHCARE

"Serving Humanity to Honor God" www.SAHealth.com

Last updated: 7/23/2018

UV for Cardiologist Page 5 of 7

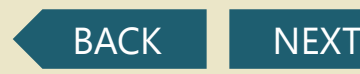

# How to Search the Imaging System Directly

**Echo Sonographer** 

**Nuclear Stress Tech** 

### **Stress Only Tech**

**NIPV Sonographer** 

Universal Viewer for Cardiologist

Universal Viewer for Non-Reporting Physicians (PedEcho, Cath, CV Surgeons)

Printing Reports from Centricity Cardio Workflow

For Questions contact 210-575-0660

#### METHODIST HEALTHCARE

"Serving Humanity to Honor God" www.SAHealth.com

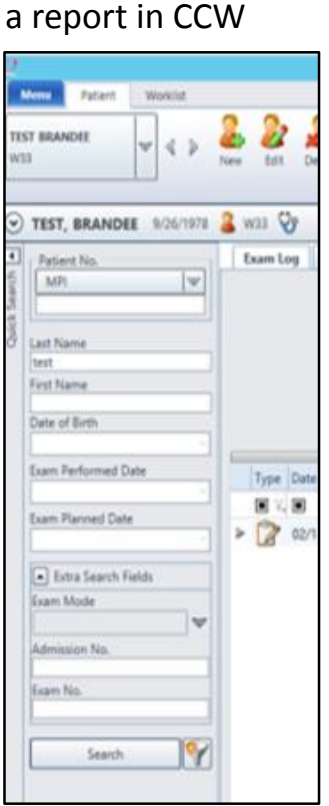

Last updated: 7/23/2018

It will open the navigator, such that, you can select search criteria by selecting the Magnifying Glass

From the CCW Patient Tab use the Search for Patient Images Button to search for any patient in the imaging system with or without

Name is entered [Lastname]^[Firstname]

If Last name only used with DOB or MRN it will not require the special character.

If the search is too broad you will need to narrow the search criteria

| OE Hoefficers |                         | -                                         |                   |                                            |            |              |                 |                              | - |
|---------------|-------------------------|-------------------------------------------|-------------------|--------------------------------------------|------------|--------------|-----------------|------------------------------|---|
| -             | 212 101 101             |                                           |                   |                                            |            |              |                 | TR DAYON                     |   |
| Search .      | -                       | and in the local division of the          | 1001              | Py - Antoneour                             | T-Designer |              |                 | C Casting                    |   |
| renadis .     | Search                  |                                           | _                 |                                            |            |              |                 | a contract                   |   |
|               | P Designed              |                                           |                   |                                            |            |              |                 |                              |   |
|               | Patient Real            |                                           |                   |                                            |            | Ones         | •test           | • Contain                    |   |
|               |                         |                                           |                   |                                            |            | Otique       | •feet           | <ul> <li>Contento</li> </ul> |   |
|               | Date of Birth:          |                                           |                   |                                            |            | 1944-18-1000 |                 |                              |   |
|               | Accession Number:       |                                           |                   |                                            |            | Ottopic      | • feet          | Contraction                  |   |
|               | Roboting Physiciae:     |                                           |                   |                                            |            | Otepin       | • East          | •Contailer                   |   |
|               | Party roles (Party Lan) |                                           |                   |                                            |            | Otopo        | •feet           | Container                    |   |
|               | Study Description:      |                                           |                   |                                            |            | Otopie       | • Deal          | Contain                      |   |
|               | (with)                  |                                           |                   |                                            |            | Otagen       | •feet           | · Contractor                 |   |
|               | weathy:                 | B.44 B.56<br>B.65<br>B.65<br>B.65<br>B.65 | ut<br>Miper<br>Ur |                                            |            | 1            | 91<br>000<br>10 | 12                           |   |
|               | Date of Taxas           | 0.né<br>• Techer<br>• Techeraky           | :                 | inder & Verb<br>ant 7 Days<br>ant 7 Thurse | ***        | •rest        | :- BR           |                              |   |
|               | Ease News               | States of                                 |                   |                                            |            |              |                 |                              |   |
|               | Locations to Taurch:    |                                           |                   |                                            |            |              |                 |                              |   |
|               | 1                       |                                           |                   |                                            |            |              |                 |                              |   |
|               |                         |                                           |                   |                                            |            |              |                 |                              |   |
|               |                         |                                           |                   |                                            |            |              |                 |                              |   |
|               |                         |                                           |                   |                                            |            |              |                 |                              |   |
|               |                         |                                           | with: Lifet       | al., these                                 |            |              |                 | Anthenh                      |   |

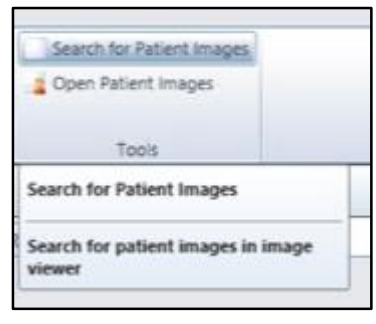

**Example**: All images for 10 years for last name Smith will result in **Query too General Error.** 

Search for 10 years for Smith with DOB of 10-20-50 will likely result in finding the patient's records.

UV for Cardiologist Page 6 of 7

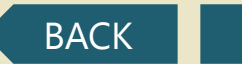

# How to move through a study in UV / TomTec

Many of the Icons are the same in both viewers, but may be in different locations depending on your view

**Echo Sonographer** 

**Nuclear Stress Tech** 

**Stress Only Tech** 

**NIPV Sonographer** 

Universal Viewer for Cardiologist

Universal Viewer for Non-Reporting Physicians (PedEcho, Cath, CV Surgeons)

Printing Reports from Centricity Cardio Workflow

For Questions contact 210-575-0660

#### METHODIST HEALTHCARE

"Serving Humanity to Honor God" www.SAHealth.com

Last updated: 7/23/2018

**Universal Viewer** Cine Speed 100% |Prior Page| Active Frame Controls | Next page | Toggle Direction | Speed Prior | Pause | Next | UV Multipage View additional thumbnail per active window Prior Series Auto Scoll Next Series View FOV Sync Swap Series **TomTec Viewer** (日日) くく コンン ぬ 日 View |Prior Page| Next page| Active Image controls by Frame |Speed | Pixel 1:1 Pause | Next | |First | Prior Last

*UV for Cardiologist* Page 7 of 7

Synch |Border Control

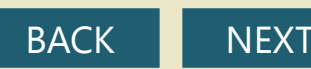

| НОМЕ                                                                             | Universal Viewer N                                           | Ion- Reporting Physicians                                                                                                    |
|----------------------------------------------------------------------------------|--------------------------------------------------------------|----------------------------------------------------------------------------------------------------|
|                                                                                  | Task                                                         | Steps                                                                                                    |
| Echo Sonographer                                                                 | Launch Centricity Universal<br>Viewer                        | <ol> <li>Open Microsoft Internet Explorer to your Centricity Universal Viewer web site.</li> <li>Answer Yes to security questions.</li> <li>If necessary slick the near up has near the Internet Evaluate has to allow AstiveY centrals.</li> </ol>                                                                                      |
| Nuclear Stress Tech                                                              |                                                              | 3) If necessary, click the pop-up bar hear the internet explorer bar to allow Activex controls                                                                                                    |
|                                                                                  | Log in                                                       | <ol> <li>When the login screen appears, enter your case sensitive <b>user name</b> and <b>password</b>.</li> <li>Click Login or press <b>Enter</b>.</li> </ol>                                                                                                    |
| Stress Only Tech                                                                 |                                                              | 1) On the far left of the Study List window, select Patient Name, MRN /Patient ID, or Accession # from the drop down list.                                                                                                    |
| NIPV Sonographer                                                                 | Quick Search on the<br>Study List                            | <ul> <li>2) Enter the <i>search criterion</i>.</li> <li>NOTE Search for MRN/Patient ID and Accession # by entering an exact match, or for Patient Name using the "Begins" criterion by entering at least the first two characters of the patient's last name.</li> <li>3) Press Enter or click Search I to execute the search</li> </ul> |
| Universal Viewer for                                                             |                                                              | Click a Study List tab                                                                                                    |
| Cardiologist                                                                     | Search for a Study                                           | <ul> <li>Click Search Old on the toolbar.</li> <li>Enter the criteria for your search and click Search.</li> </ul>                                                                                                    |
| Universal Viewer for<br>Non-Reporting Physicians<br>(PedEcho, Cath, CV Surgeons) | Save a New Study List                                        | <ol> <li>Right-click the Search Results tab and select Save Search As from the menu.</li> <li>Enter a unique name for the new tab.</li> <li>Click OK.</li> </ol>                                                                                                    |
| Printing Reports from<br>Centricity Cardio Workflow                              | Open a Study                                                 | Click anywhere in the study row. The study displays in the viewer.                                                                                                    |
| For Questions contact<br>210-575-0660                                            | Rearrange Displayed Series or<br>Display a Series Not Loaded | <ul> <li>To arrange series within the Navigator, click and drag the thumbnail to a different location in the Navigator.</li> <li>Use the Series Selector to display the series in the Active Series window.</li> </ul>                                                                                                    |
| METHODIST HEALTHCARE<br>"Serving Humanity to Honor God"                          | Last updated: 7/23/2018                                      | UV Non-Reporting Phys<br>Page 1 of 3 BACK NEXT                                                                                                    |

| HOME                                                                             | <b>Universal Viewer</b>       | Non- Reporting Physicians                                                                                                    |
|----------------------------------------------------------------------------------|-------------------------------|----------------------------------------------------------------------------------------------------|
|                                                                                  | Task                          | Steps                                                                                                    |
| Echo Sonographer                                                                 | Page through Series           | Click a series to make it active and then:<br>• Scroll using the mouse wheel.                                                                                                    |
| Nuclear Stress Tech                                                              |                               | <ul> <li>Hold down the left mouse button and drag the mouse up or down.</li> <li>Click the Up and Down Arrow keys or Page Up/Page Down keys.</li> </ul>                                                                                                    |
| Stress Only Tech                                                                 | Edit Layout Grid              | <ol> <li>Click the Edit Grid icon on the toolbar.</li> <li>Select a grid layout from the drop-down menu.</li> </ol>                                                                                                    |
| NIPV Sonographer                                                                 | Adjust the Window/Level (W/L) | <ul> <li>Click W/L on the toolbar. In the image, click the left mouse button and drag the pointer up or down.</li> <li>Click the Present Window item and select one of the available definitions for this study.</li> <li>Right-click anywhere in the image to display a floating menu.</li> </ul> |
| Universal Viewer for<br>Cardiologist                                             | Access Other Features         | <ul> <li>Use the <i>Main Menu</i> or toolbar.</li> <li>Right-click to display the floating menu.</li> <li>Hover over any button or icon to display the tooltip that defines its function.</li> </ul>                                                                                               |
| Universal Viewer for<br>Non-Reporting Physicians<br>(PedEcho, Cath, CV Surgeons) | Access Online Help            | <ul> <li>From the Study List window, click Help, or</li> <li>From the Viewer window, select Display Help Page from the Main Menu Help option.</li> </ul>                                                                                                    |
| Printing Reports from<br>Centricity Cardio Workflow                              | Close the Study               | <ul> <li>Click <b>Done</b> in the toolbar to perform the default operations and close the study.</li> <li>To override the default settings for <b>Done</b> without changing it, click the down arrow next to <b>Done</b> to display the drop-down menu and make a selection.</li> </ul>            |
| For Questions contact<br>210-575-0660                                            | End Your Session              | Click the logout icon from the Study List     .                                                                                                    |
| METHODIST HEALTHCARE<br>"Serving Humanity to Honor God"                          | Last updated: 7/23/2018       | UV Non-Reporting Phys BACK NEX                                                                                                    |

| HOME                                                                             | Universal Viewer I                                                                                                    | Non- Reporting Physicians UV Ribbon Icons                                                                                                    |  |  |  |  |  |  |  |  |  |  |
|----------------------------------------------------------------------------------|----------------------------------------------------------------------------------------------------|----------------------------------------------------------------------------------------------------|--|--|--|--|--|--|--|--|--|--|
| Echo Sonographer                                                                 | To Access Commands fr<br>1. In the Study List, position the mo-<br>your system configuration and u                                 | Access Commands from the Study List Context Menu<br>In the Study List, position the mouse in the row of the desired study and right-click. This displays the context menu. The commands available depend upon<br>your system configuration and user account privileges. Note: Any commands you select in the many applies to all selected studies. To perform the many action on multiple studies, select the shock haves to |  |  |  |  |  |  |  |  |  |  |
| Nuclear Stress Tech                                                              | the left of each study, and the<br>2. Click the menu item to execute the<br>Study List Commands<br>Note Some of the commands may n | the left of each study, and then right-click to see the menu.<br>Click the menu item to execute the command.<br>tudy List Commands<br>ote Some of the commands may not be available, depending upon your configuration.                                                                                                    |  |  |  |  |  |  |  |  |  |  |
| Stress Only Tech                                                                 | Command                                                                                                    | Description                                                                                                    |  |  |  |  |  |  |  |  |  |  |
|                                                                                  | Select All                                                                                                    | Select all studies on the page.                                                                                                    |  |  |  |  |  |  |  |  |  |  |
| NIPV Sonographer                                                                 | De-select All                                                                                                    | Clear all selections.                                                                                                    |  |  |  |  |  |  |  |  |  |  |
|                                                                                  | View Selected Studies                                                                                                    | Load images in the selected study (or studies) into the Image Viewer.                                                                                                    |  |  |  |  |  |  |  |  |  |  |
| Universal Viewer for<br>Cardiologist                                             | View Selected Studies<br>for Conference                                                                                            | Open studies with saved presentation states and layout information for presenting studies at conferences.                                                                                                    |  |  |  |  |  |  |  |  |  |  |
|                                                                                  | Compare Selected Studies                                                                                                    | Loads the selected studies into the Image Viewer for comparison, two at a time.                                                                                                    |  |  |  |  |  |  |  |  |  |  |
| Universal Viewer for<br>Non-Reporting Physicians<br>(PedEcho, Cath, CV Surgeons) | All Studies for<br>Selected MRN                                                                                                    | Displays all the studies with the same Medical Record Number (MRN), which is useful for comparing or viewing all<br>studies for a particular patient. If more than one MRN is selected, all the studies for all the selected MRNs are displayed.                                                                                                    |  |  |  |  |  |  |  |  |  |  |
|                                                                                  | View or Enter<br>Report/Note                                                                                                    | View the existing note(s) or report(s) attached to each selected study. From the report/note view, authorized users can add a note or report to the study.                                                                                                    |  |  |  |  |  |  |  |  |  |  |
| Printing Reports from                                                            | Show Series List                                                                                                    | Display a list of series contained in the study. Includes number of images, modality, and other information.                                                                                                    |  |  |  |  |  |  |  |  |  |  |
| Centricity Cardio Workhow                                                        | Show Thumbnails                                                                                                    | Displays the thumbnails contained in each series.                                                                                                    |  |  |  |  |  |  |  |  |  |  |
| For Questions contact<br>210-575-0660                                            | View Audit Trail                                                                                                    | Display full details about who accessed the study, when, and what operations they performed on the study.                                                                                                    |  |  |  |  |  |  |  |  |  |  |
| METHODIST HEALTHCARE<br>"Serving Humanity to Honor God"                          | Last updated: 7/23/2018                                                                                                    | UV Non-Reporting Phys<br>Page 3 of 3 BACK NEXT                                                                                                    |  |  |  |  |  |  |  |  |  |  |

# **Printing Reports from CCW**

**Echo Sonographer** 

Cardio Workflow Open/log into "Centricity Cardio Workflow", Switch to Patient Tab and enter patient information that you know and click search

| <b>Nuclear Stress Tech</b> | า |
|----------------------------|---|
|----------------------------|---|

**Stress Only Tech** 

**NIPV Sonographer** 

**Universal Viewer for** Cardiologist

**Universal Viewer for Non-Reporting Physicians** (PedEcho, Cath, CV Surgeons)

**Printing Reports from Centricity Cardio Workflow** 

**For Questions contact** 210-575-0660

#### METHODIST HEALTHCARE

"Serving Humanity to Honor God" www.SAHealth.com

< > 🎍 😯 🖄  $\odot$ • Patient No. MPI |Last Name First Name Date of Birth Exam Performed Date Exam Planned Date Extra Search Fields Exam Mode Admission No. Exam No. Search

Menu Patient

Worklist

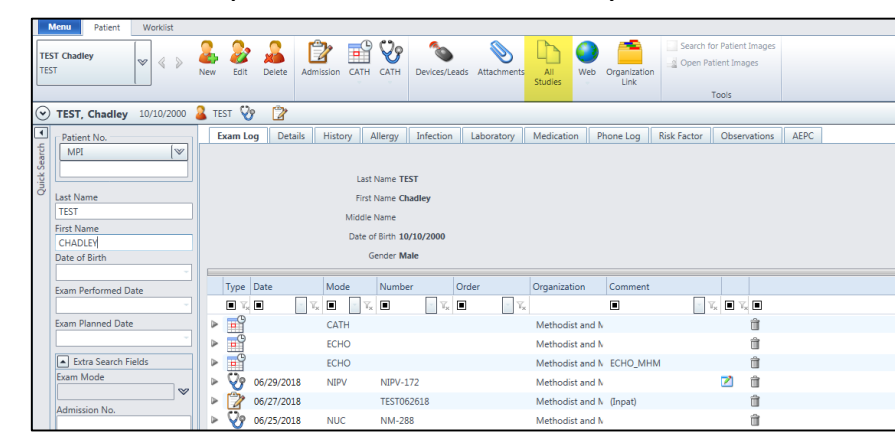

To print a completed report, or search for imported reports click the All Studies Tab.

Double click the report you wish to print and use the print button

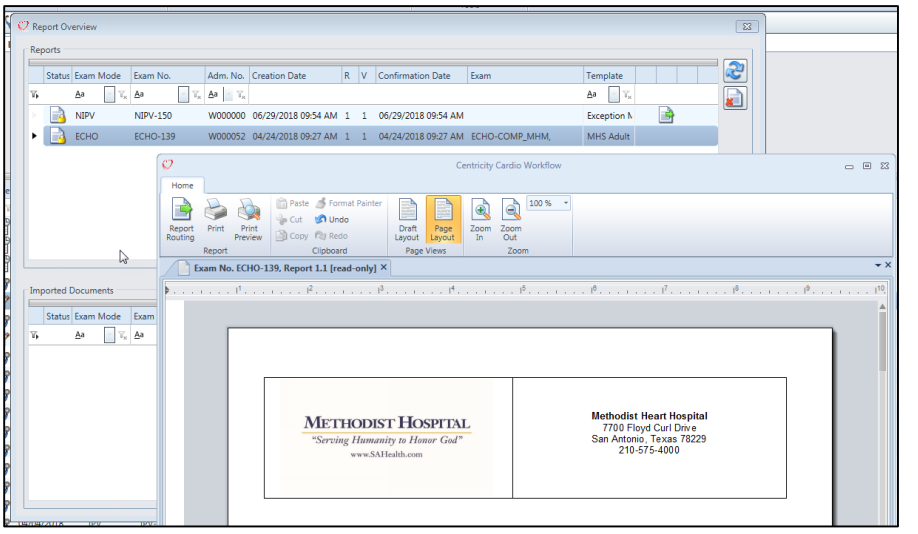

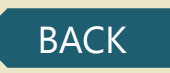